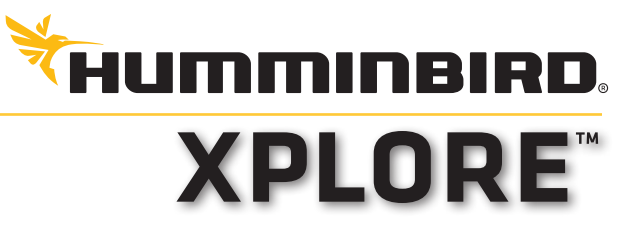

# HURTIGGUIDE

## Slå PÅ/AV

Slå PÅ: Trykk på POWER-knappen.

Slå AV: Trykk på POWER-knappen, velg Strøm AV, og deretter Bekreft.

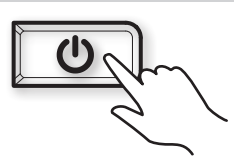

#### ELLER

Hold POWER-knappen nede til enheten slår seg av.

### Første konfigurasjon

Når enheten startes for første gang, starter en veiledning for å konfigurere enheten. Disse innstillingene kan justeres senere fra startskjermen.

- 1. Juster innstillingene etter behov.
- 2. Velg deretter Fortsett.

#### Første startskjerm

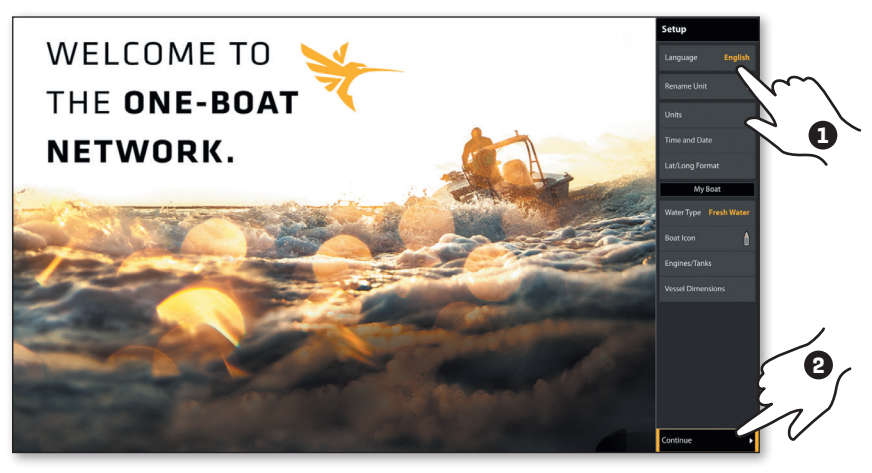

#### TIPS

For mer informasjon: comstedt.se eller humminbird.johnsonoutdoors. com

### Startskjermen

Bruk startskjermen for å få tilgang til visninger, favoritter, innstillinger, navigasjonsdata, One-Boat Network-tilkoblinger og andre verktøy.

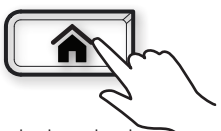

Trykk på HJEM-knappen for å åpne startskjermen fra hvilken som helst visning.

 Verktøy og visninger som er tilgjengelige på startskjermen, bestemmes av utstyret som er tilkoblet Humminbirdnettverket.

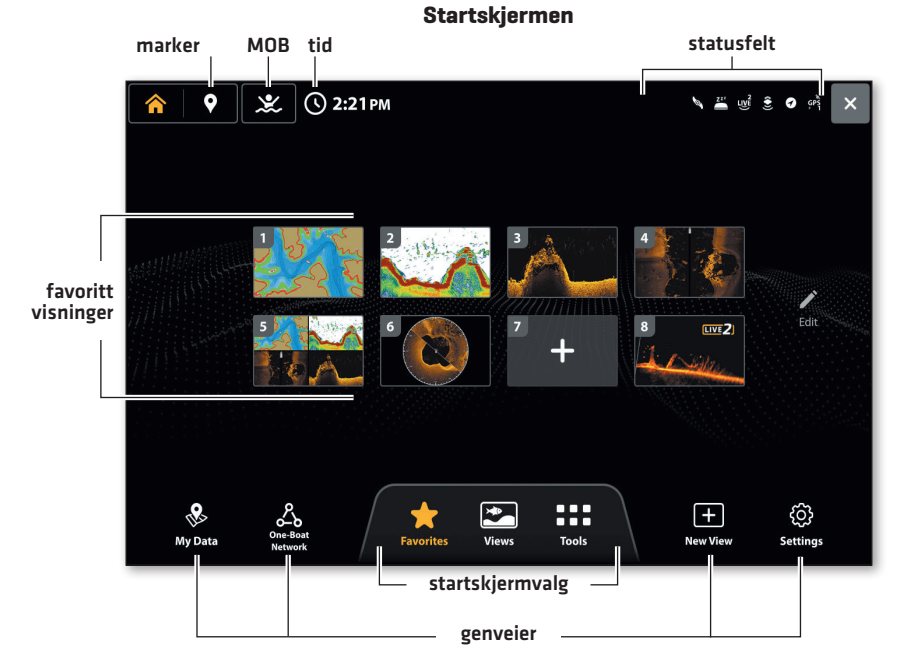

| Ikon   | Navn       | Funksjon                                                                                                    |
|--------|------------|----------------------------------------------------------------------------------------------------|
| $\sum$ | Favoritter | Velg <b>Favoritter</b> for rask tilgang til dine lagrede<br>favoritvisninger.                                                                                          |
|        | Visninger  | Velg <b>Visninger</b> for å få tilgang til alle tilgjengelige<br>visninger. Du kan redigere visninger, opprette dine<br>egne visninger og lagre dine favoritvisninger. |

| Ikon                                                                                                    | Navn                | Funksjon                                                                                                    |
|----------------------------------------------------------------------------------------------------|---------------------|----------------------------------------------------------------------------------------------------|
|                                                                                                    | Verktøy             | <b>Verktøy</b> lar deg administrere nettverksfunksjoner<br>og lagrede data på ekkoloddet ditt. Når du kobler<br>til et tilbehør til ekkoloddet, kan et relatert verktøy<br>også vises.                                                                                                    |
| The second second second second second second second second second second second second second second second se | Mine Data           | Velg <b>Mine Data</b> for å administrere dine lagrede<br>waypoints, spot-locks, ruter, spor og iTracks.<br>Fra denne skjermen kan du opprette nye<br>navigasjonsdata eller redigere dine lagrede<br>navigasjonsdata.                                                                        |
|                                                                                                    | One-Boat<br>Network | Velg <b>One-Boat Network</b> for å koble ekkoloddet ditt<br>til One-Boat-appen på telefonen din. Du kan også<br>pare den trådløse fjernkontrollen, trollingmotoren,<br>lavtvannsanker og dypriggen (selges separat)<br>med ekkoloddet. Se installasjonsveiledningen for<br>mer informasjon. |
|                                                                                                    | Ny Visning          | Velg <b>Ny Visning</b> for å opprette en ny visning fra en<br>tom mal. Du kan endre hvilken type data som vises<br>i visningen, og hvor mange paneler som skal vises.                                                                                                    |
| £0}                                                                                                    | Innstillinger       | Velg <b>Innstillinger</b> for å endre generelle<br>systeminnstillinger, som måleenheter og format<br>for tid og dato. Du kan også bruke denne menyen<br>for å vise informasjon om systemet, nettverket og<br>NMEA 2000.                                                                     |
| $\bigcirc$                                                                                                    | Marker              | Velg <b>Marker</b> for å legge til en waypoint.                                                                                                    |
|                                                                                                    | мов                 | Hold inne <b>MOB</b> -ikonet for å starte Man Over<br>Board-funksjonene.                                                                                                    |

# Navigering

Bruk pekskjermen, CURSOR-knappen eller ENTER-knappen for å gjøre valg.

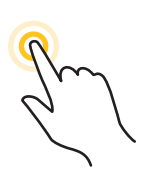

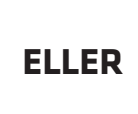

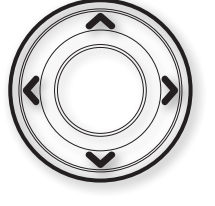

Velg

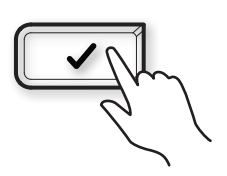

Trykk for å velge

# Juster en innstilling i menyen

Dra skyveknappen.

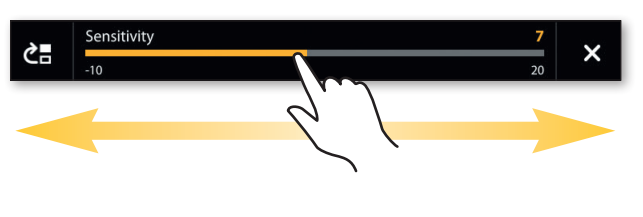

Trykk på +/- knappene.

Åpne

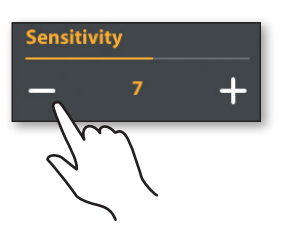

Trykk på +/- ZOOM-knappene.

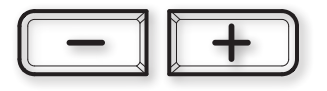

# 🕨 Lukk en meny

Trykk på Tilbake-ikonet for ett steg tilbake.
Trykk på X-ikonet for å lukke.

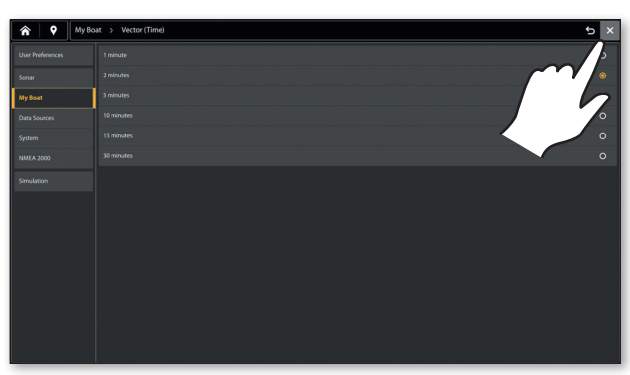

Trykk på X-knappen for å lukke en meny eller gå tilbake ett steg. Hold X-knappen nede for å lukke alle menyer og gå tilbake til den siste visningen.

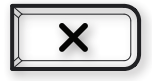

# Fips for å bruke topfeltet

Topfeltet finnes øverst på skjermen. Topfeltet endres for å matche den aktuelle visningen på skjermen.

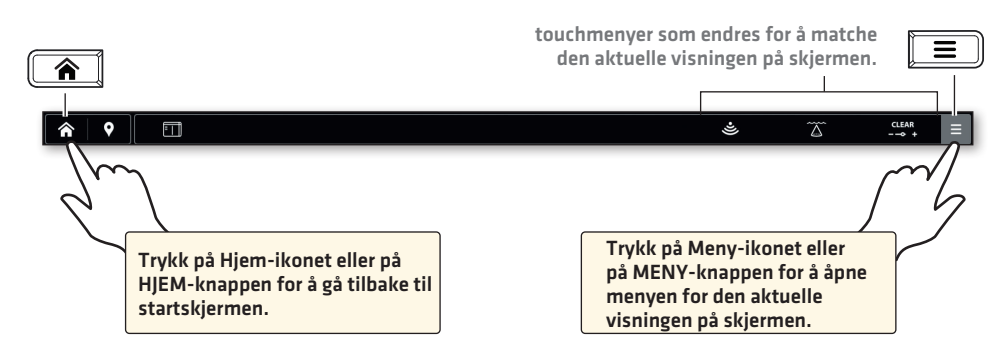

Vanlige funksjoner i topfeltet:

| Generelt               |                                                                                      |  |  |  |
|------------------------|--------------------------------------------------------------------------------------|--|--|--|
|                        | Åpne X-Press-menyen.                                                                 |  |  |  |
| ∠<br>Z                 | Maksimer (eller minimere) en panel i en visning med flere paneler.                   |  |  |  |
| ¢                      | Åpne Visningsalternativer-menyen.                                                    |  |  |  |
|                        | Åpne Navigering-menyen og legg til en rute.                                          |  |  |  |
| Ekolodsvisninger       |                                                                                      |  |  |  |
| 455 kHz                | Endre frekvensen. Tilgjengelige frekvenser avhenger av den installerte transduseren. |  |  |  |
| $\widetilde{\Delta}$   | Endre spekteret mellom smalt, fullt og bredt i 2D-ekkoloddet.                        |  |  |  |
| CLEAR                  | Endre mellom Clear Mode og Max Mode i 2D-sonar.                                      |  |  |  |
| ((( 🛔 )))              | Bytt mellom styrbord, babord eller begge sider i Side Imaging-visningen.             |  |  |  |
| Søkortvisninger        |                                                                                      |  |  |  |
| <b>*</b>               | Bytt mellom Fisking, Navigering og Bruker. (Forhåndsinnstillinger)                   |  |  |  |
| $\langle\!\!\!\rangle$ | Lager                                                                                |  |  |  |
| Ø                      | Dybde av interesse                                                                   |  |  |  |
| <b>?</b>               | Genvei til Mine Data                                                                 |  |  |  |

### Vis en visning fra startskjermen

Bruk pekskjermen for å åpne en visning fra Visninger eller Favoritter.

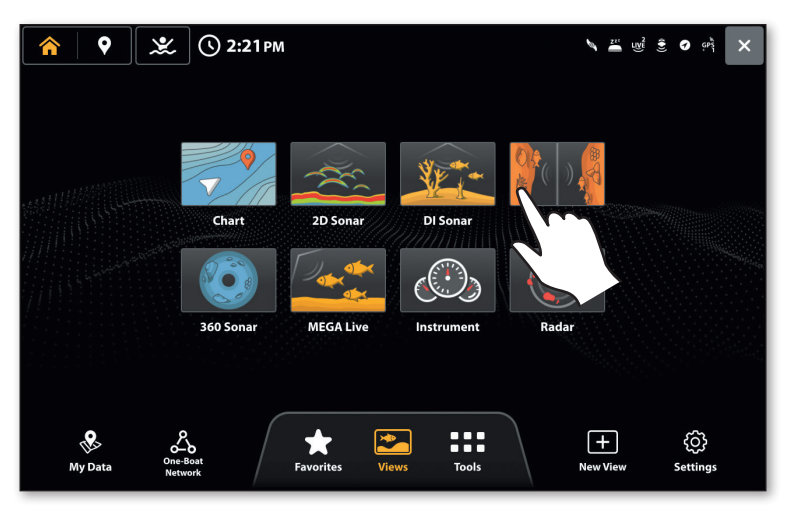

### Vis en visning fra widgeten Favorittvisninger

- 1. Når en visning vises på skjermen, trykk på widgeten Favorittvisninger i sidepanelet.
- 2. Velg en Favorittvisning.

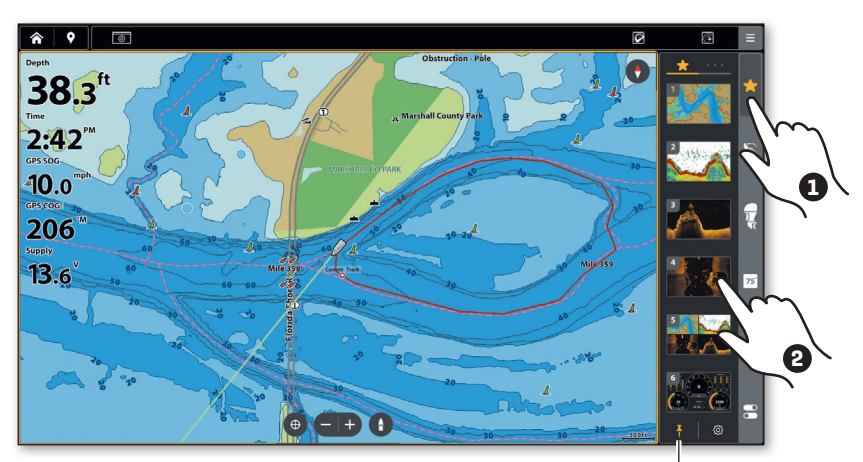

Trykk for å skjule eller låse sidepanelet.

#### TIPS

Favorittvisningene på startskjermen er de samme som favoritvisningene i sidepanelet.

### **Opprett en Ny Visning**

Bruk verktøyet Ny visning for å lage din egen tilpassede visning.

- 1. Trykk på HJEM-knappen.
- 2. Velg Ny Visning.
- 3. Velg layout.
- 4. Velg et av punktene for å justere fordelingen.
- 5. Velg en av rutene, og deretter hvilken visning som skal vises.
- 6. Gjenta for alle rutene.
- 7. Velg Lagre.

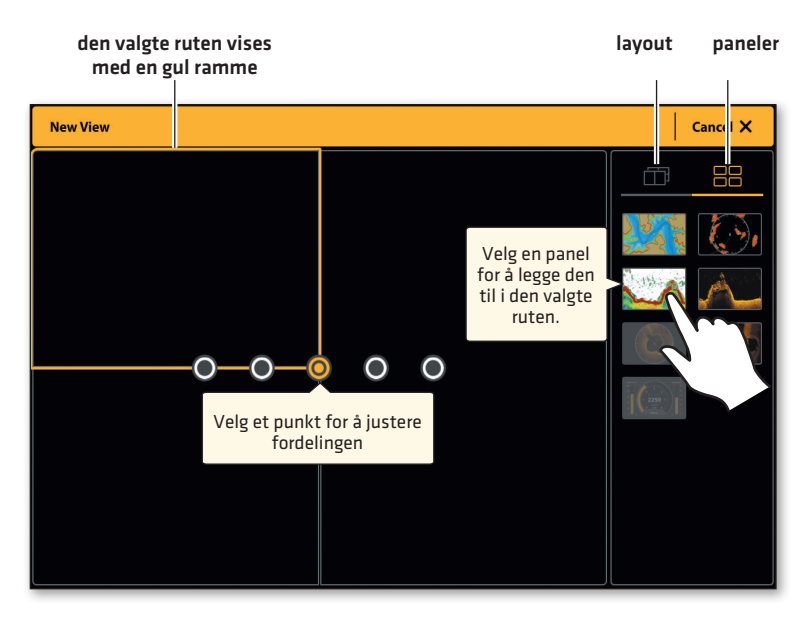

### **Rediger Favorittvisninger**

Favorittvisninger kan legges til (det totale antallet avhenger av ekkoloddsmodellen) eller endres når som helst.

#### Legg til en ny Favorittvisning

- 1. Fra Favorittvisninger på startskjermen eller i sidepanelet, trykk på en tom rute.
- 2. Velg en visningsgruppe.
- 3. Velg den visningen du vil legge til.

Startskjermen og sidepanelet oppdateres.

#### Rediger en Favorittvisning

- 1. Fra startskjermens Favorittvisninger, trykk på Rediger.
- 2. Velg en visning du vil erstatte.
- 3. Velg en visningsgruppe.
- 4. Velg den visningen du vil legge til.

Startskjermen og sidepanelet oppdateres.

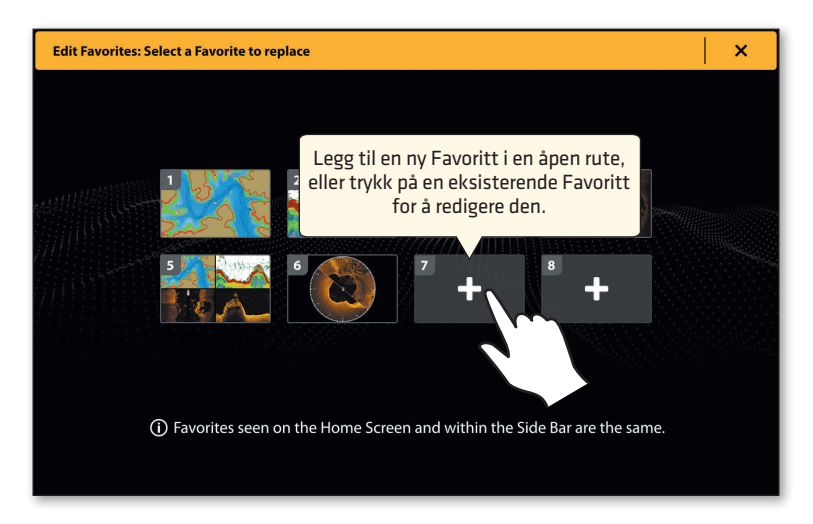

### Rediger den aktuelle visningen på skjermen (X-Press-menyen)

X-Press-menyen viser menyvalg for den aktuelle visningen på skjermen og den valgte panelen.

1. Enkel visning: Trykk på Meny-ikonet i topfeltet eller på MENY-knappen.

Delt visning: Velg en av visningene. Trykk på Meny-ikonet i topfeltet eller på MENY-knappen.

2. Velg et alternativ i X-Press-menyen for å endre utseendet på visningen.

Velg Innstillinger > Overlay for å vise eller skjule informasjon i visningen.

Velg Visningsalternativer > Dataoverlay for a vise dataruter i visningen.

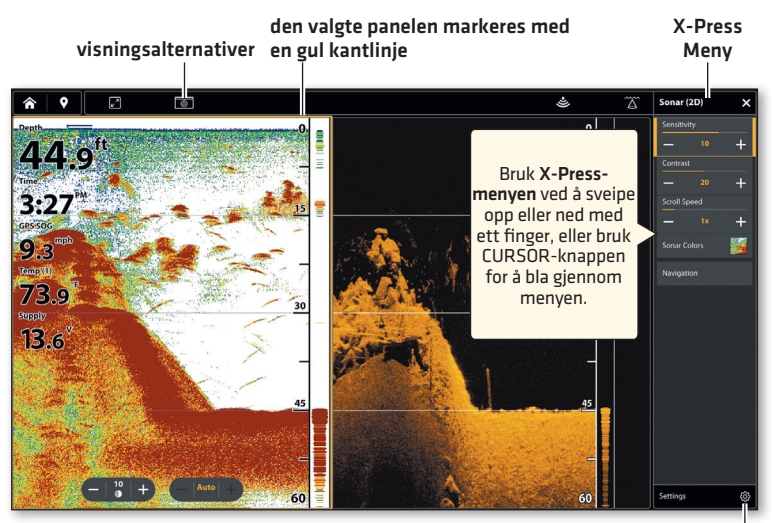

innstillinger

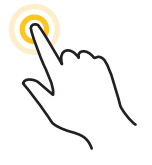

Velg en av visningene i en delt visning for å velge den.

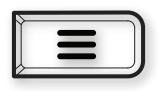

Trykk på MENY-knappen.

### Aktiver markøren

Tryck på skjermen, eller använd CURSOR-knappen, för att aktivera markören. När markören är aktiv visas Markörmenyn i toppfältet.

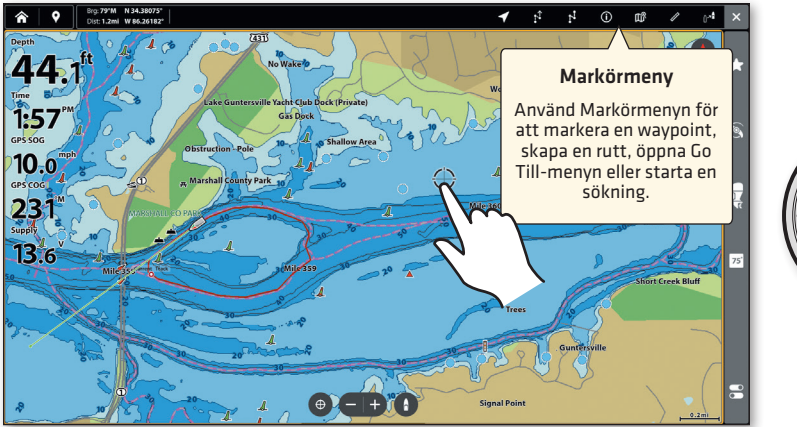

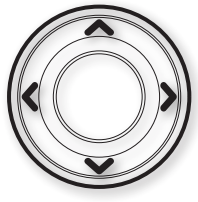

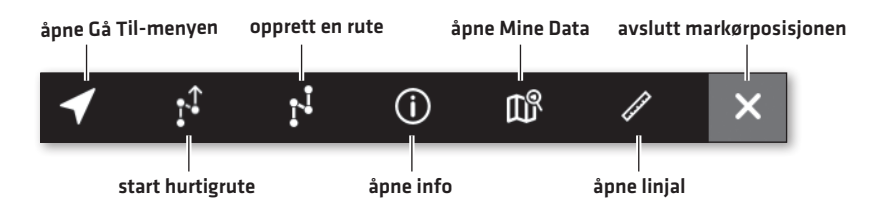

### Zoom inn/Zoom ut

Klem på skjermen for å zoome inn/ut, eller trykk på +/- ZOOM-knappene.

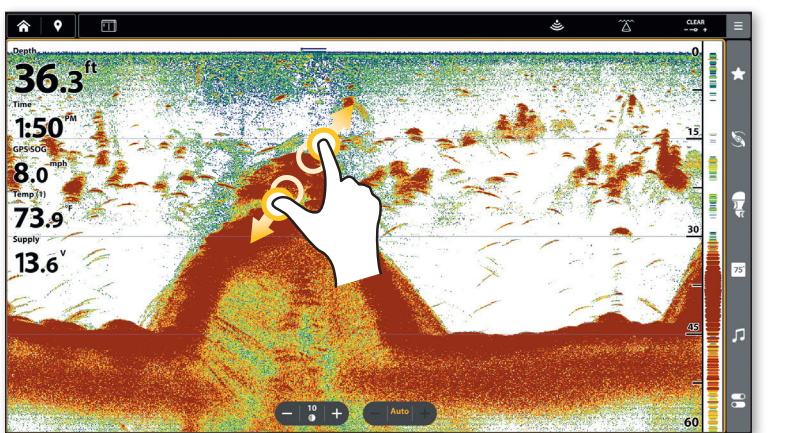

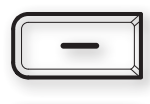

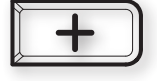

### Innstilling for Humminbird® Søkort: Vannstandsoffset

Når du starter dagsturen med et LakeMaster<sup>®</sup> VX-kartkort, er det viktig å merke seg om vannstanden er høyere eller lavere enn vanlig. Hvis det digitale dybdet på ekkoloddet ditt for eksempel viser 1 meter mindre enn den relaterte dybdekonturen for ditt sted, sett Vannstandsoffset til -1 meter.

- 1. Når en søkortvisning vises på skjermen, trykk på Meny-ikonet i topfeltet eller trykk på MENY-knappen én gang.
- 2. Velg vannstandsoffset.
- 3. Slå på skyveknappen for vannstandsoffset i menyen.
- 4. Trykk på +/- knappene eller på +/- ZOOM-knappene for å justere.

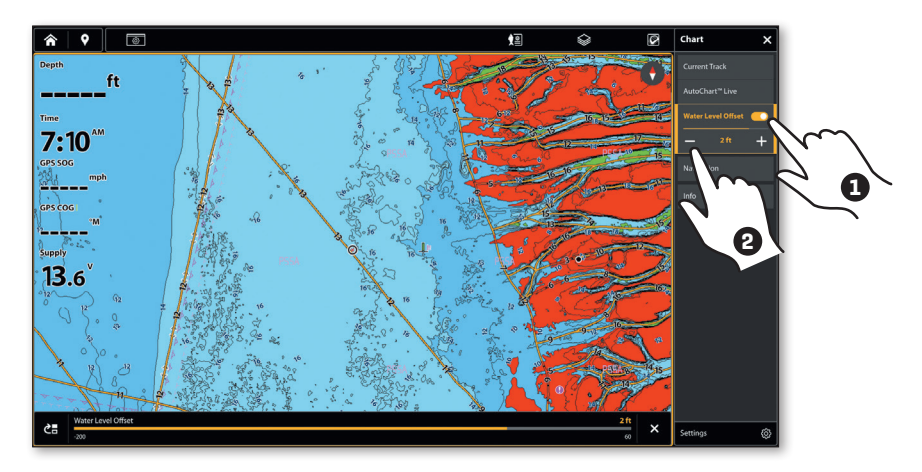

### TIPS

Et Humminbird søkort må være installert og valgt som søkortkilde for å aktivere denne funksjonen.

For å bruke dybdefarver, dybdemarkeringer og lignende, trykk på Dybde av interesse-ikonet i topfeltet. Se brukermanualen for detaljer.

### **Marker Waypoints**

Waypoints kan markeres fra hvilken som helst visning.

1. Trykk på Marker-knappen i topfeltet eller på MARK-knappen.

Hvis markøren ikke er aktiv, vil waypointen bli markert ved båtens posisjon. Hvis markøren er aktiv, vil waypointen bli markert ved markørens posisjon.

2. Velg et waypoint-ikon og farge fra dialogboksen Waypoint.

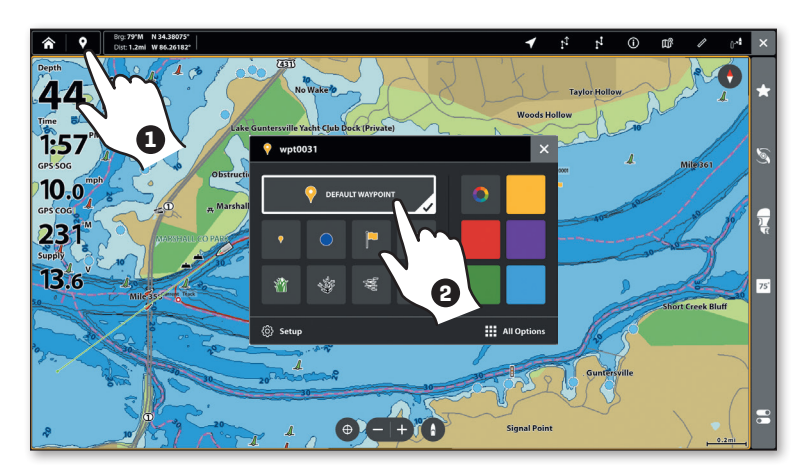

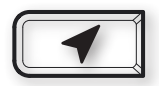

### Par enheten med One-Boat Appen

Følg disse instruksjonene for å pare ekkoloddet med One-Boat Network-appen på telefonen din via Bluetooth. (Kun tilgjengelig for Humminbird-produkter og mobile enheter som støtter Bluetooth. Wi-Fi eller datatjeneste kreves.)

#### Aktiver Bluetooth på telefonen

- 1. Åpne Innstillinger på telefonen din.
- 2. Velg Bluetooth.
- 3. Aktiver.

#### Par Ekkoloddet

- 1. Gå til startskjermen ved å trykke på HJEM-knappen.
- 2. Velg One-Boat Network.
- 3. Velg Par Telefon.
- 4. Følg instruksjonene på skjermen.
- 5. Velg enheten med navnet på ekkoloddet på telefonen din.
- 6. Bekreft den seks-sifrede bekreftelseskoden og trykk på Par på telefonen din.

Når paringen er vellykket, vil ekkoloddet vises som tilkoblet i telefonens Bluetooth-meny.

### Brukermanual og oppdateringer

# Last ned brukermanualen

1. Gå till comstedt.no eller humminbird.johnsonoutdoors.com

# Oppdater programvaren

Det er viktig å holde ekkoloddet og tilbehørsprogramvaren oppdatert. Du kan oppdatere programvaren med et microSD-kort eller via Bluetooth og vår One-Boat Network App®. Se brukermanualen for fullstendige detaljer om hvordan du oppdaterer programvaren.

- For å kontrollere din nåværende programvareversjon, trykk på HJEM-knappen og velg Innstillinger > System > Nettverksinfo.
- For å oppdatere programvaren med et microSD-kort, trenger du et formatert microSD-kort med en adapter.

Gå til nettsiden humminbird.johnsonoutdoors.com og klikk på Support > Software Updates. Velg programvareoppdateringen for din XPLORE-modell og følg instruksjonene på nettsiden for å lagre programvarefilen på microSDkortet. Start deretter ekkoloddet og sett inn microSD-kortet i ekkoloddet. Følg instruksjonene på skjermen for å starte programvareoppdateringen.

• For å oppdatere med One-Boat Network-appen, sørg for at ekkoloddet og telefonen er paret. Åpne One-Boat-appen og velg Nettverk + Oppdateringer.

| Knapp    | Funksjoner                                                                                                    |
|----------|----------------------------------------------------------------------------------------------------|
| U        | Trykk på <b>POWER-knappen</b> for å starte ekkoloddet. Under bruk, trykk<br>på POWER-knappen for å åpne Power X-Press-menyen. Hold POWER-<br>knappen nede for å slå av ekkoloddet.                                  |
|          | Trykk på <b>ENTER-knappen</b> for å starte en kommando eller aktivere en<br>innstilling. ENTER-knappen åpner også Info-menyen og Markør-menyen.                                                                     |
| X        | Trykk på <b>EXIT-knappen</b> én gang for å lukke en meny, lukke en dialogboks, slå<br>av et alarm eller avslutte markørposisjonen. Hold EXIT-knappen nede for å<br>lukke alle menyer samtidig.                      |
|          | Trykk på <b>CURSOR-knappene</b> for å velge en visning, et verktøy eller en<br>meny. Pilknappene kan også brukes for å flytte markøren over visningen<br>og panorere i 2D-/3D-kartvisninger.                        |
|          | Trykk på <b>Gå Til-knappen</b> for å åpne Go To-menyen for navigasjonsfunksjoner.                                                                                                    |
|          | Trykk på <b>Screen Snapshot-knappen</b> for å lagre et skjermbilde.                                                                                                    |
| <b>Q</b> | Trykk på <b>MARK-knappen</b> for å markere waypoints. Hvis markøren ikke er<br>aktiv, vil waypointen bli markert ved båtens posisjon. Hvis markøren er<br>aktiv, vil waypointen bli markert ved markørens posisjon. |
|          | Trykk på H <b>EM-knappen</b> for å vise startskjermen. Startskjermen gir tilgang<br>til innstillinger, alarmer, visninger og verktøy for ekkoloddet.                                                                |
|          | ZOOM INN(+) / ZOOM UT(-).                                                                                                    |
| +        | Trykk for å justere menyalternativer.                                                                                                    |
|          | Trykk på <b>MENY-knappen</b> én gang for å åpne X-Press-menyen for den<br>aktuelle visningen. Hold MENY-knappen nede for å åpne systeminnstillinger.                                                                |
| 12 22 32 | Trykk på en <b>OBN-knapp</b> for å aktivere One-Boat Network-funksjoner. Hold<br>en av knappene nede for å konfigurere.                                                                                             |

© 2024 Johnson Outdoors Marine Electronics, Inc. All rights reserved.

# Kontakt

For produktspørsmål eller støttehenvendelser:

Comstedt Norge AS

Tel: +47 934 00 561

E-post: info@comstedt.no

www.comstedt.no

#### Sociala medier:

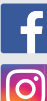

facebook.com/jancomstedtab

instagram.com/comstedtfishing

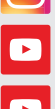

youtube.com/jancomstedtab

youtube.com/humminbirdtv

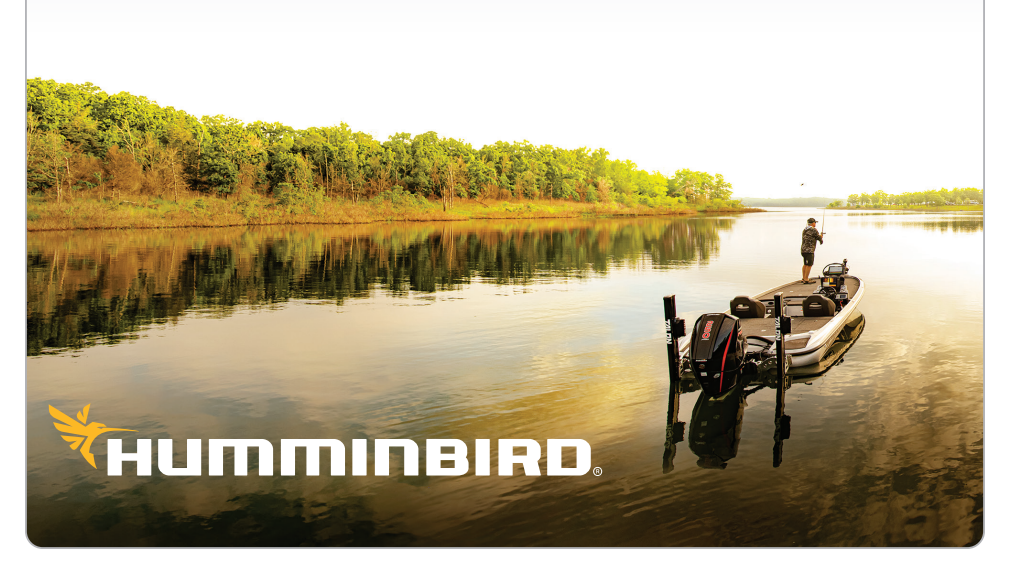